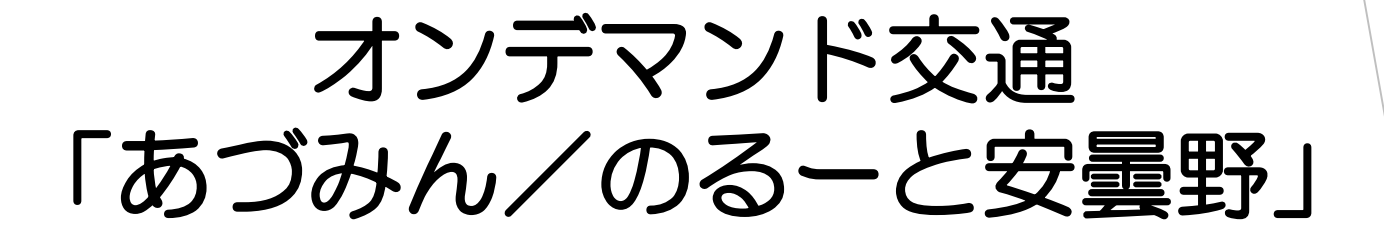

# ご利用方法

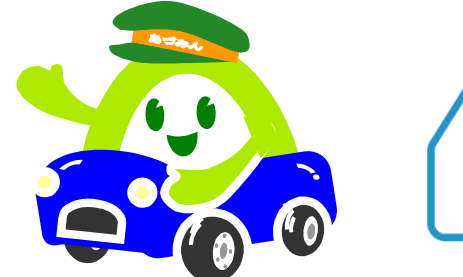

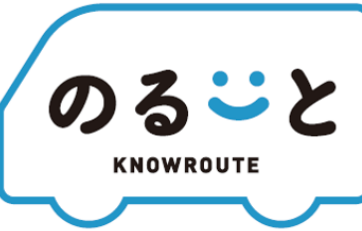

#### 安曇野市政策経営課

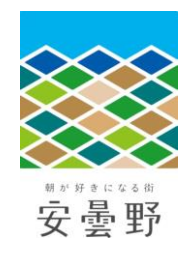

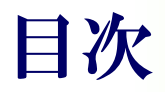

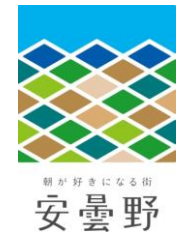

### 1 「あづみん/のるーと安曇野」のサービス概要

- 2 今までの「あづみん」から何が変わるの?
- 3 予約・利用方法
  (1)電話による予約、利用の場合
  (2)アプリからの予約、利用の場合
- 4 アプリのダウンロード、会員登録、利用方法

# あづみん/のるーと安曇野のサービス概要

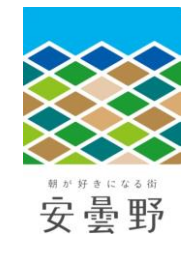

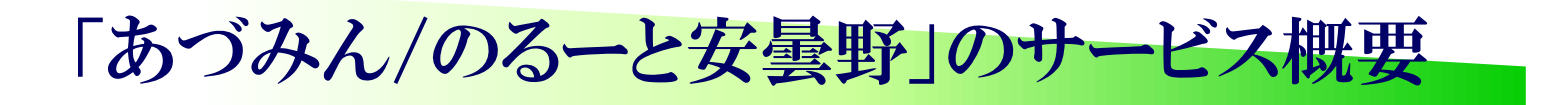

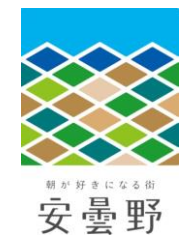

予約すると乗り合って目的地まで送迎する乗り合いタクシー。 走行ルートやバス停を決めずに、予約に応じて効率的な運行を行っている。

#### ★あづみんの特徴★

- ドアツードア方式(自宅の玄関先などから目的地の前まで送迎)により運行。
  乗車場所、降車場所を指定できます。(道路の幅等により送迎できない場合あり)
- •年齢や利用目的によらず、誰でも利用可能。

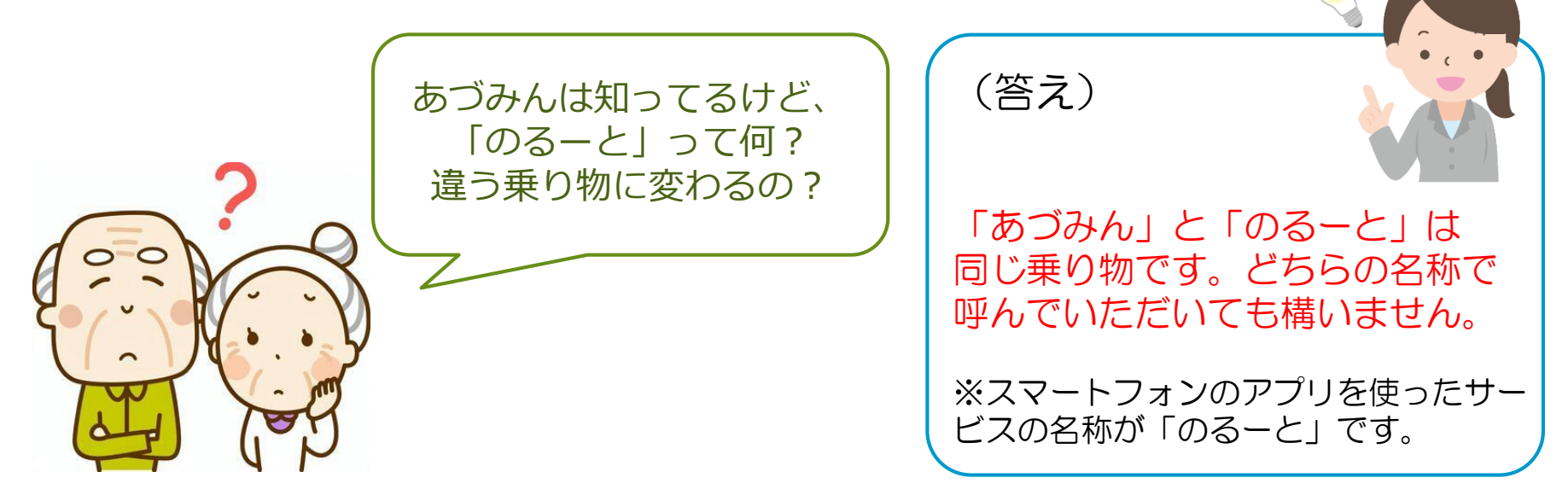

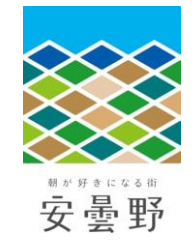

## 「あづみん/のるーと安曇野」のサービス概要

- 運行時間
  午前8時から午後5時まで
- 運休日 土日祝日、年末年始(12/29~1/3)
- •予約受付時間 電話予約 平日の7:40~16:40

アプリ予約 24時間受付可 ※いずれも乗車希望日の7日前から予約可

- ・運賃 大人(中学生以上) 300円/1乗車
  小学生・障がいをお持ちの方 100円/1乗車
  未就学児 無料
- ・支払方法 現金、回数券 ※乗車時のお支払い
- 1乗車範囲
  旧町村の区域内

豊科共通乗合エリア(全エリアから乗入可)

穂高共通乗合エリア(明科エリアから乗入可)

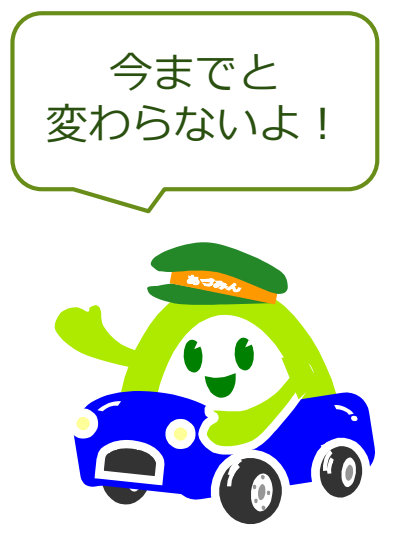

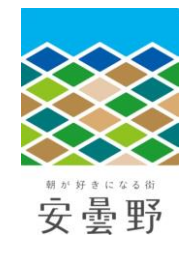

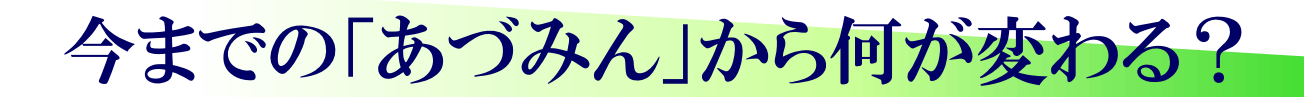

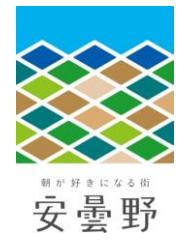

## <u>基本的なサービス内容は変わりません。</u> <u>今まで通りの方法で、引き続きご利用いただけます。</u>

一方で、より便利にご乗車いただけるサービスをご提供するため、 いくつかの運用見直しを行います。

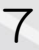

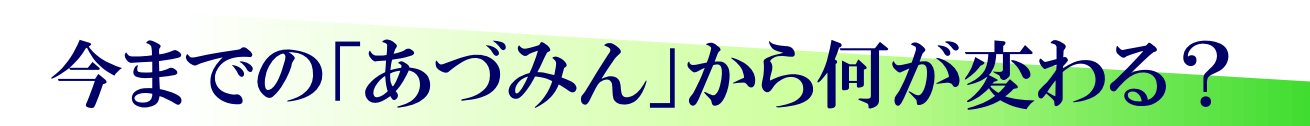

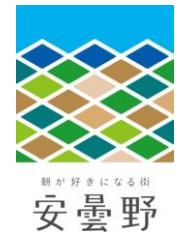

## ① 予約する車両の「乗車時間の伝え方」

ご予約時】
 ご利用者「午前10時の便でお願いします」
 オペレータ「午前10時台でお迎えに行きます」
 【ご乗車時】

午前10時には乗車場所にて車両を待っている(いつ来るかはわからない)

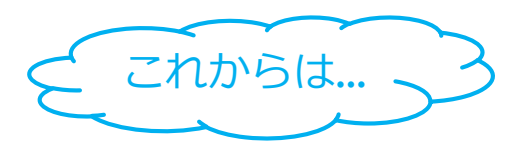

今までは...

 ご利用者「9:50頃に迎えに来てほしい」 ※今すぐに乗りたい場合にも対応 オペレータ「9:50~10:00の間にお迎えに行きます。 10:15~10:30に目的地へ到着する予定です。」
 【ご乗車時】

乗車予定時刻が近づいたら乗車場所で車両を待つ

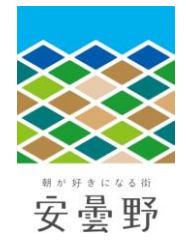

#### ② 乗車時に予約番号をお伝えください

乗車間違いなどのトラブルを避けるとともにご本人であることを確認する ため、予約番号を伺います。

乗車いただく際にドライバーへ予約番号をお伝えください。

<u>予約番号は、登録している電話番号の下4ケタ</u>になります。

### ③ 割引運賃でご乗車いただく方は、各種手帳をドライバーへ提示ください 身体障害者手帳、療育手帳、精神障害者保健福祉手帳をお持ちの方は乗車

運賃が割引(1乗車100円)となります。

手帳の有無を確認するため、お手数ですが、<u>乗車いただく際に各種手帳を</u> ドライバーへ提示していただくようご協力をお願いします。

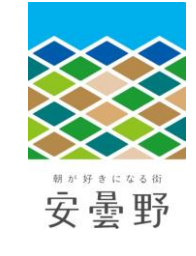

#### ④ <u>一部の運行エリアを拡大します</u>

#### <豊科共通乗合エリア>

新たに、「ANCアリーナ(豊科南部総 合公園)」、「スワンガーデン安曇野」、 「あずみ野インターパーク」を 豊科共 通乗合エリアに追加します。 豊科共通乗合エリアは市内どのエリアか らでも乗り換えせずに1乗車で行き来が できるエリアになりますので、豊科地域 以外にお住まいの方でも上記施設へス ムーズに移動することができるようにな ります。

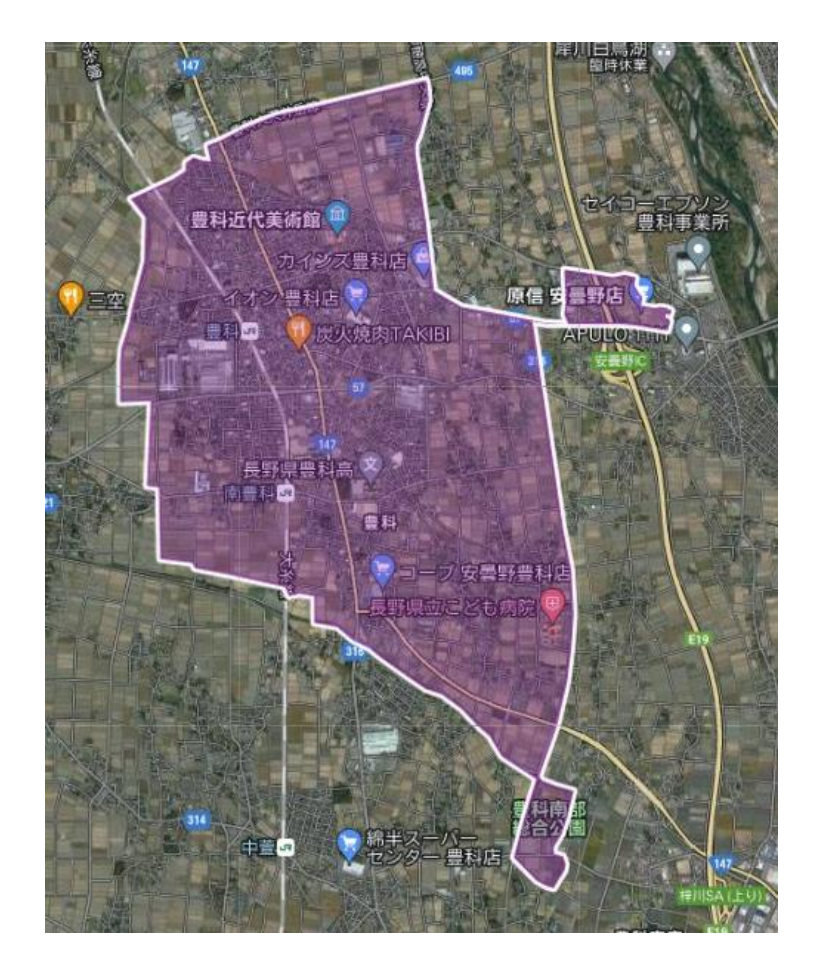

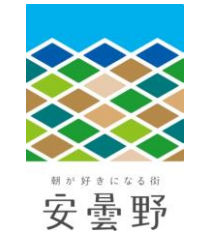

#### ④ 一部の運行エリアを拡大します

#### <穂高共通乗合エリア>

現在明科エリアからの飛び地運行を行っている前角整形外科、信濃内科循環器科医院などの医療施設を穂高共通乗合エリアに追加します。

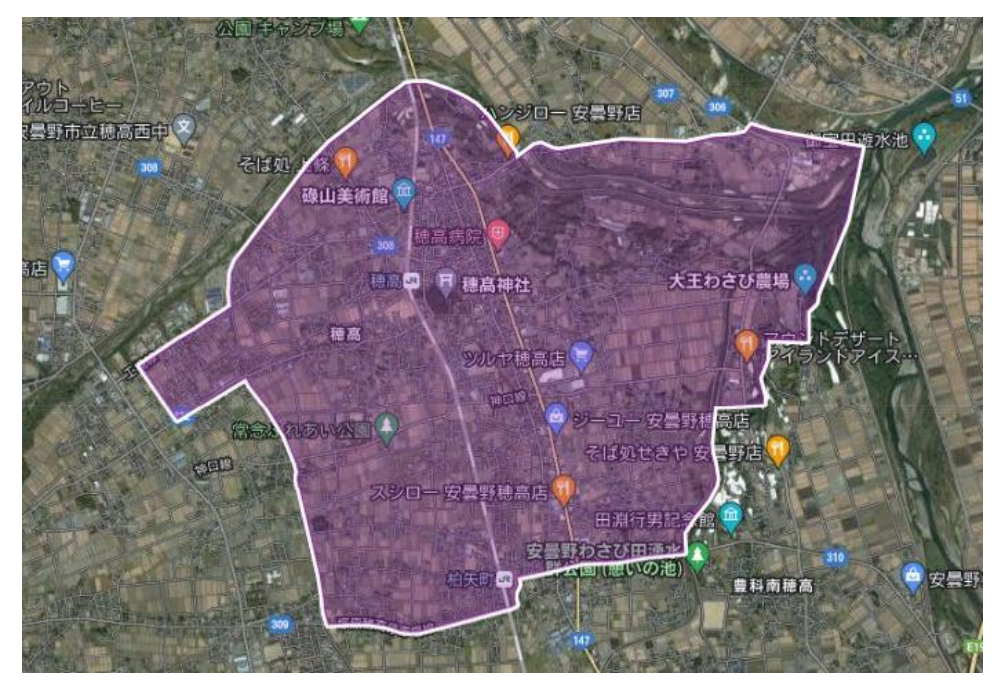

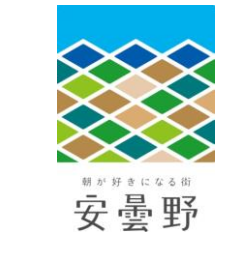

#### ④ 一部の運行エリアを拡大します

#### <三郷エリア>

現在三郷エリアからの飛び地運行を行っている、豊科エリア内にある立 石交差点周辺の医療施設(山田医院、山田眼科医院、山田歯科医院、み るく薬局)を三郷エリアにも編入します。また、綿半スーパーセンター 豊科店、JR梓橋駅も三郷エリアに編入します。

これにより、三郷エリアから上記施設へ 行き来する場合に、1乗車あたり300円 (今までは1乗車あたり600円)で利用 できるようになります。 ※豊科エリアから上記施設へ行き来する

場合は、今までどおり1乗車300円で 利用いただけます。

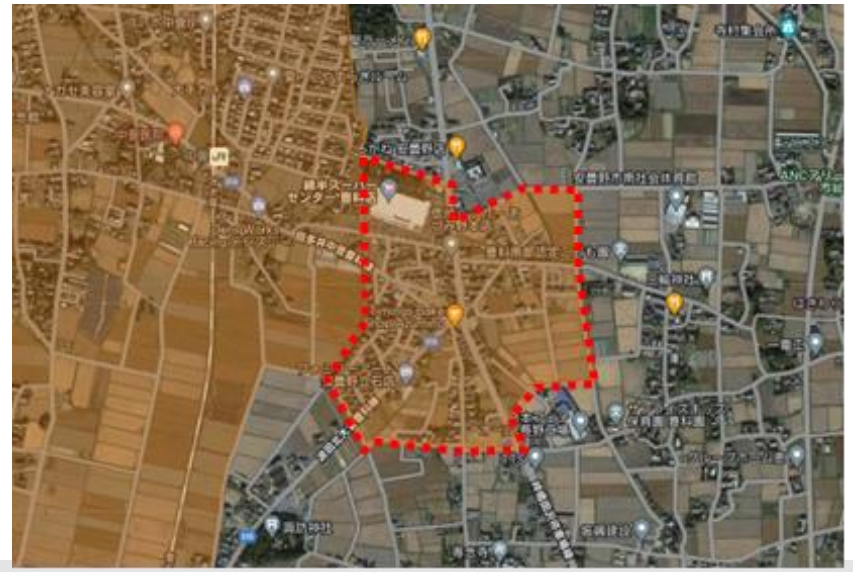

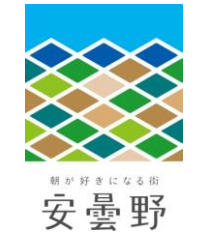

#### ④ 一部の運行エリアを拡大します

#### <堀金エリア>

現在堀金エリアからの飛び地運行を行っている、穂高エリア内にある柏 原クリニックを堀金エリアにも編入します。

これにより、堀金エリアから上記 医療施設へ行き来する場合に、 1乗車あたり300円(今までは 1乗車あたり600円)で利用できる ようになります。 ※穂高エリアから上記医療施設へ 行き来する場合は、今までどおり 1乗車300円で利用いただけます。

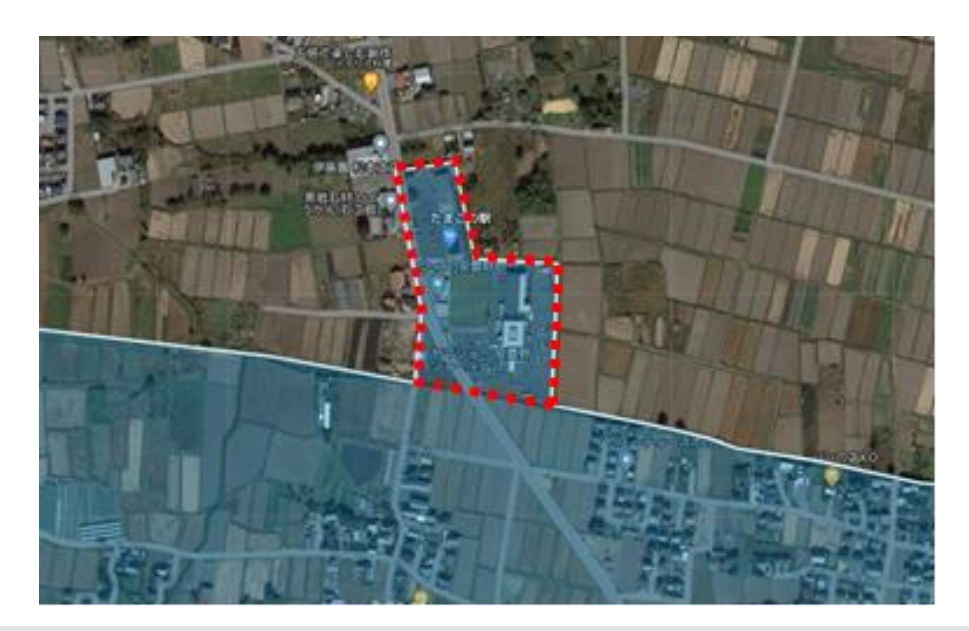

# 予約・利用方法

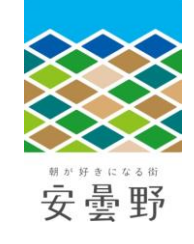

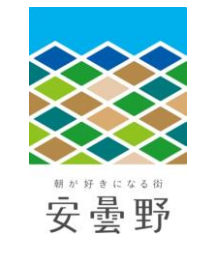

## ご予約方法(電話予約の場合)

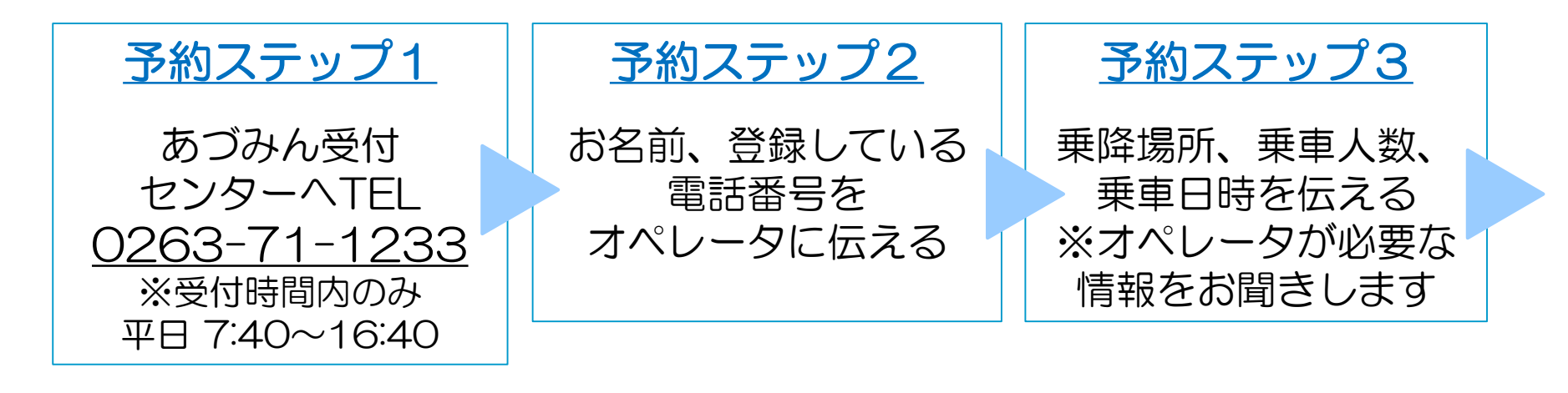

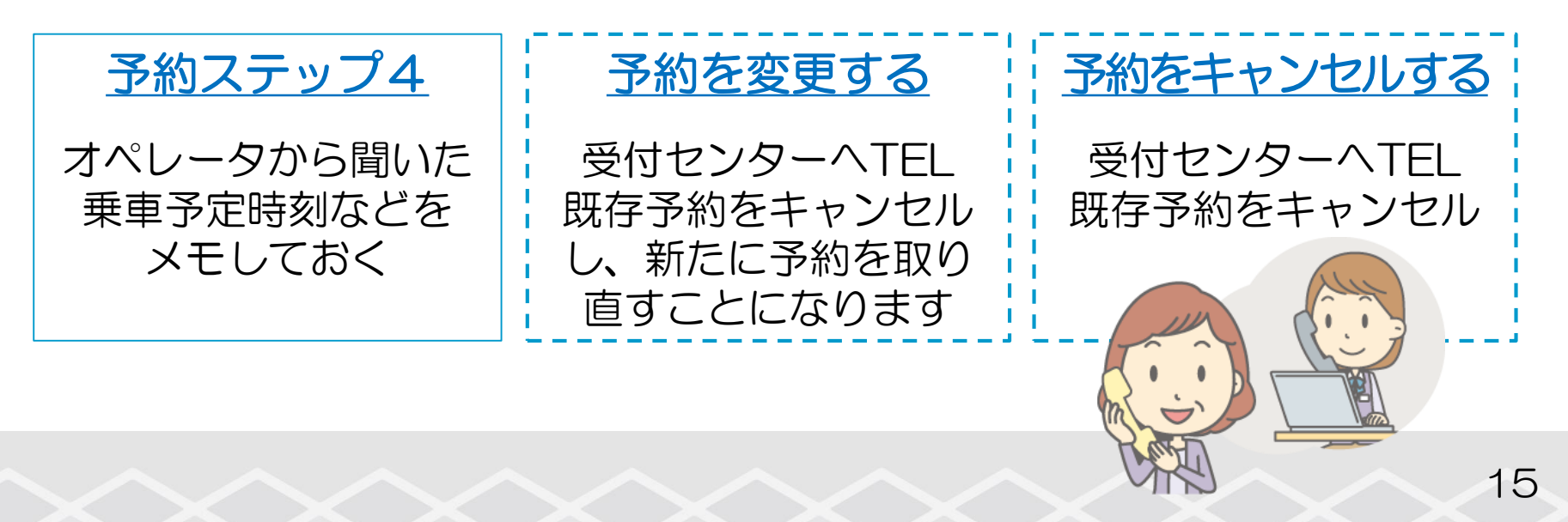

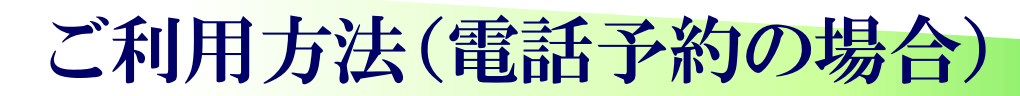

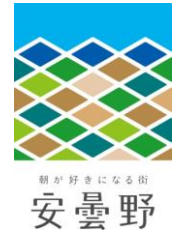

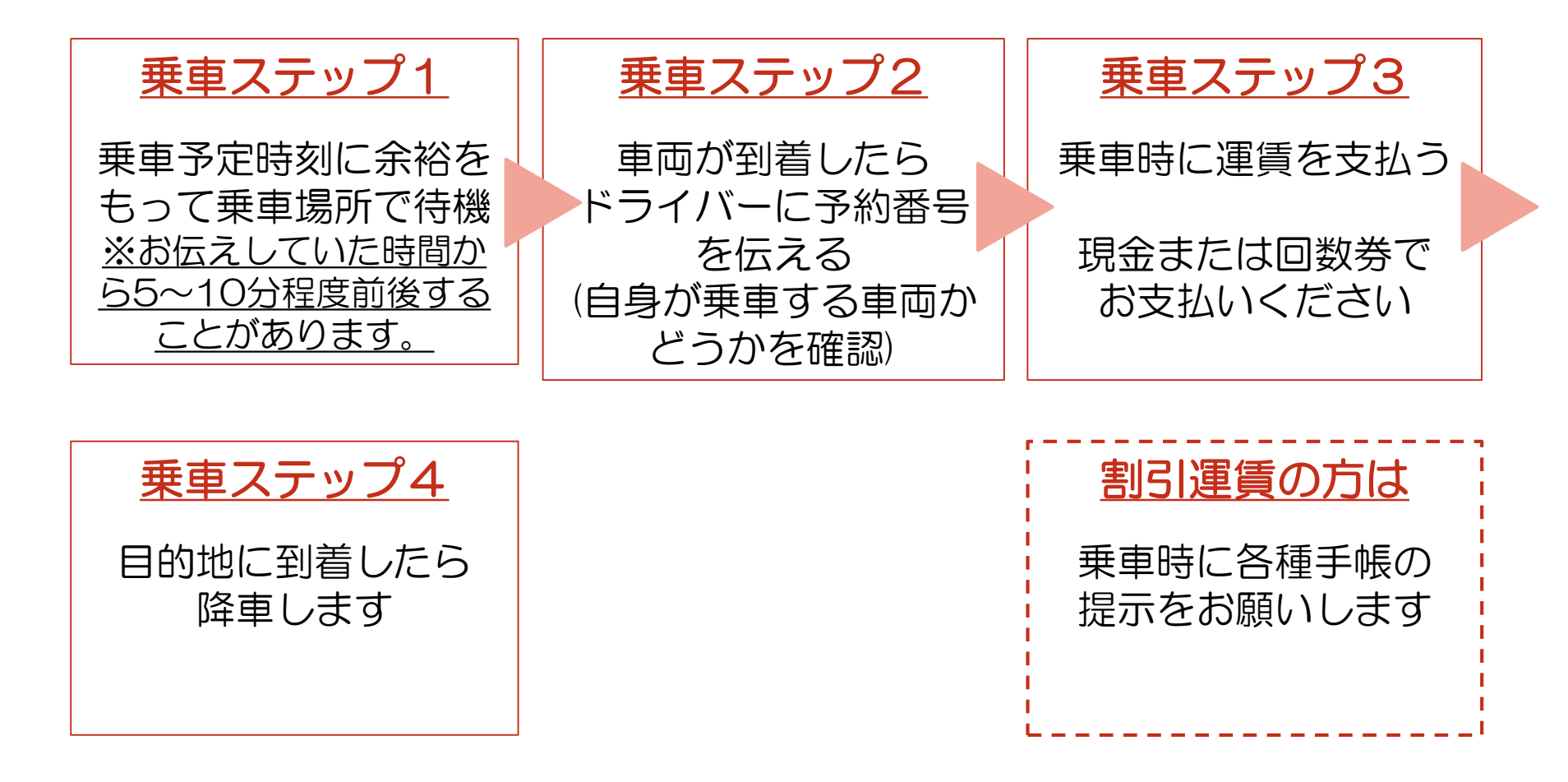

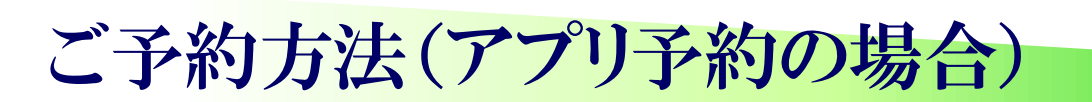

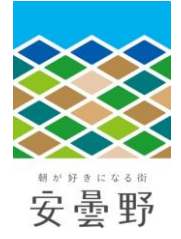

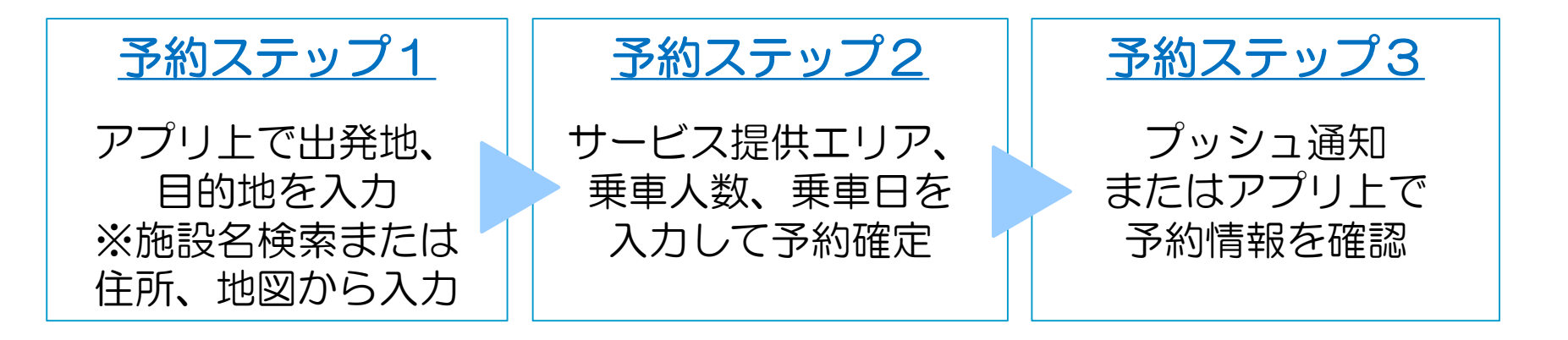

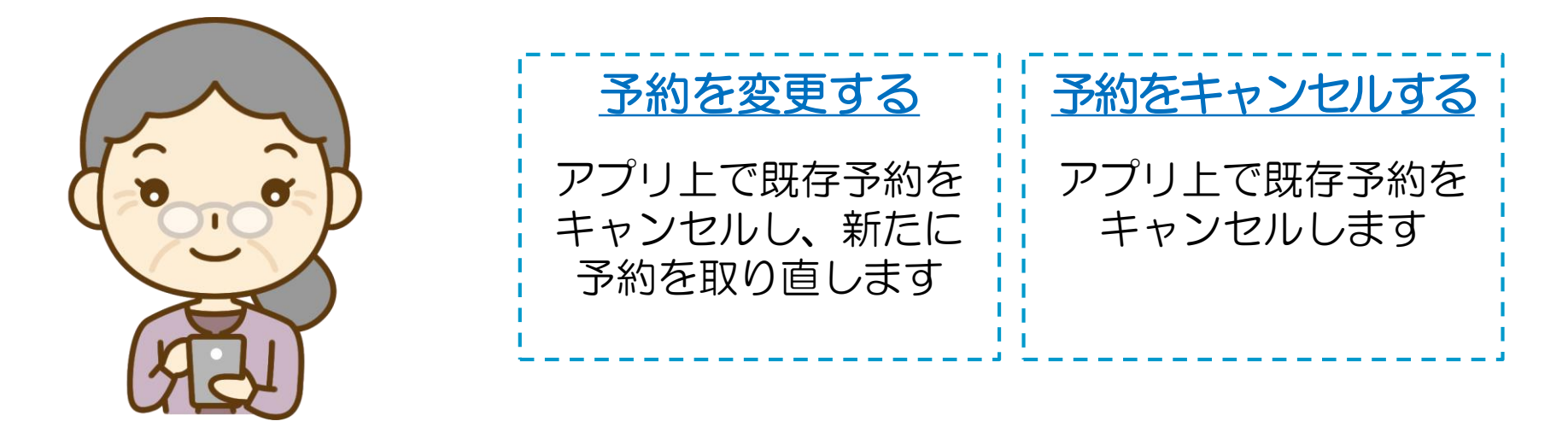

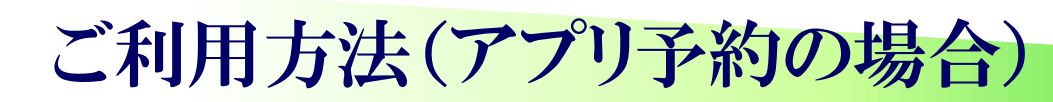

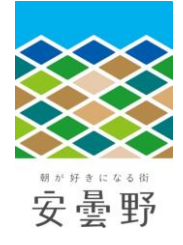

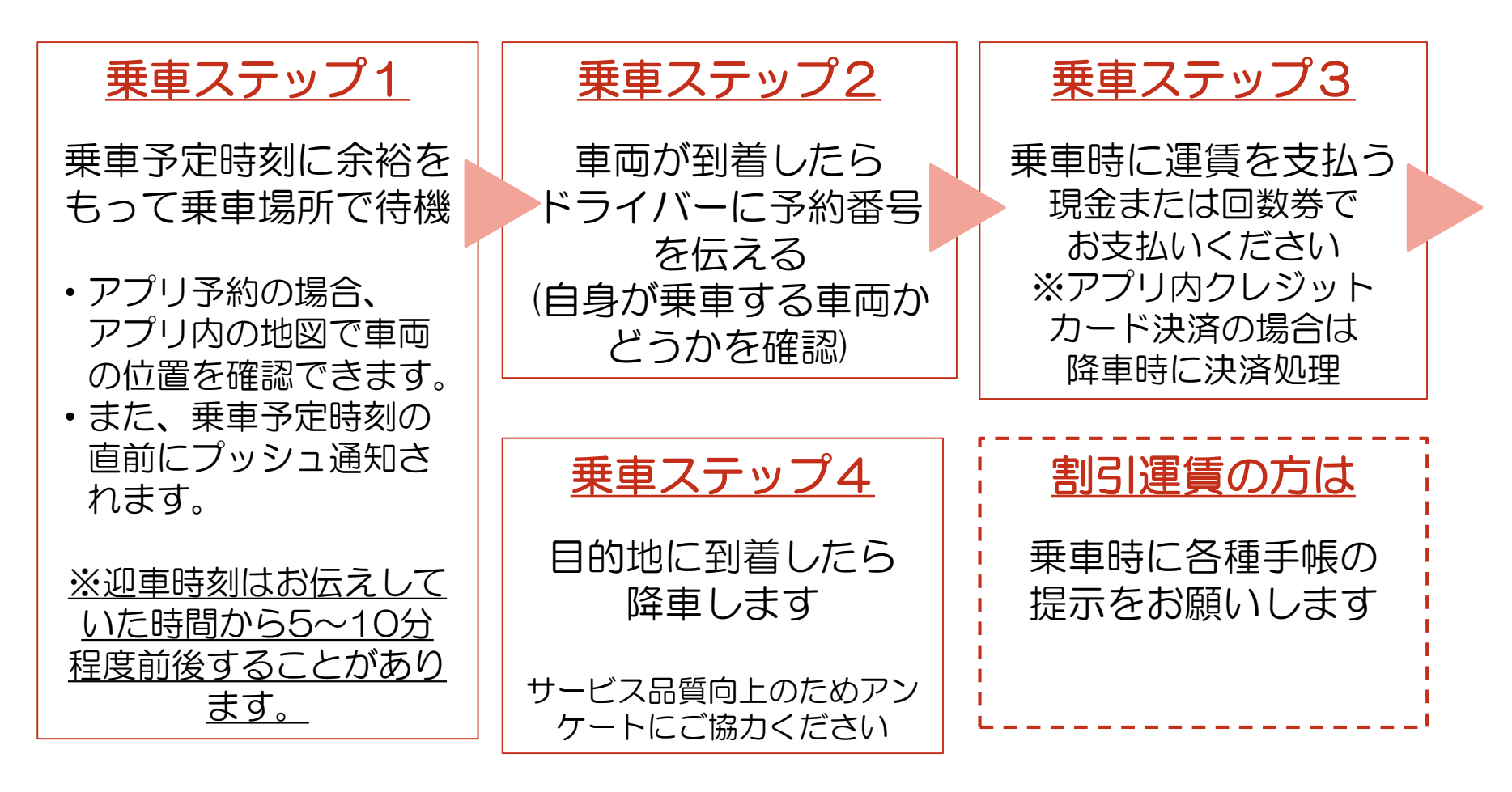

# アプリのダウンロード、 会員登録、利用方法

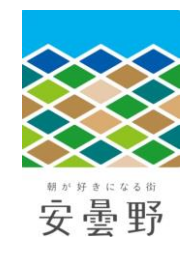

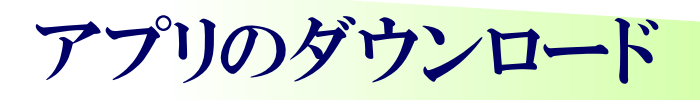

KNOWROUTE

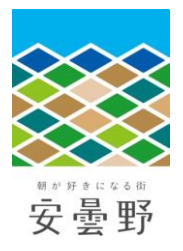

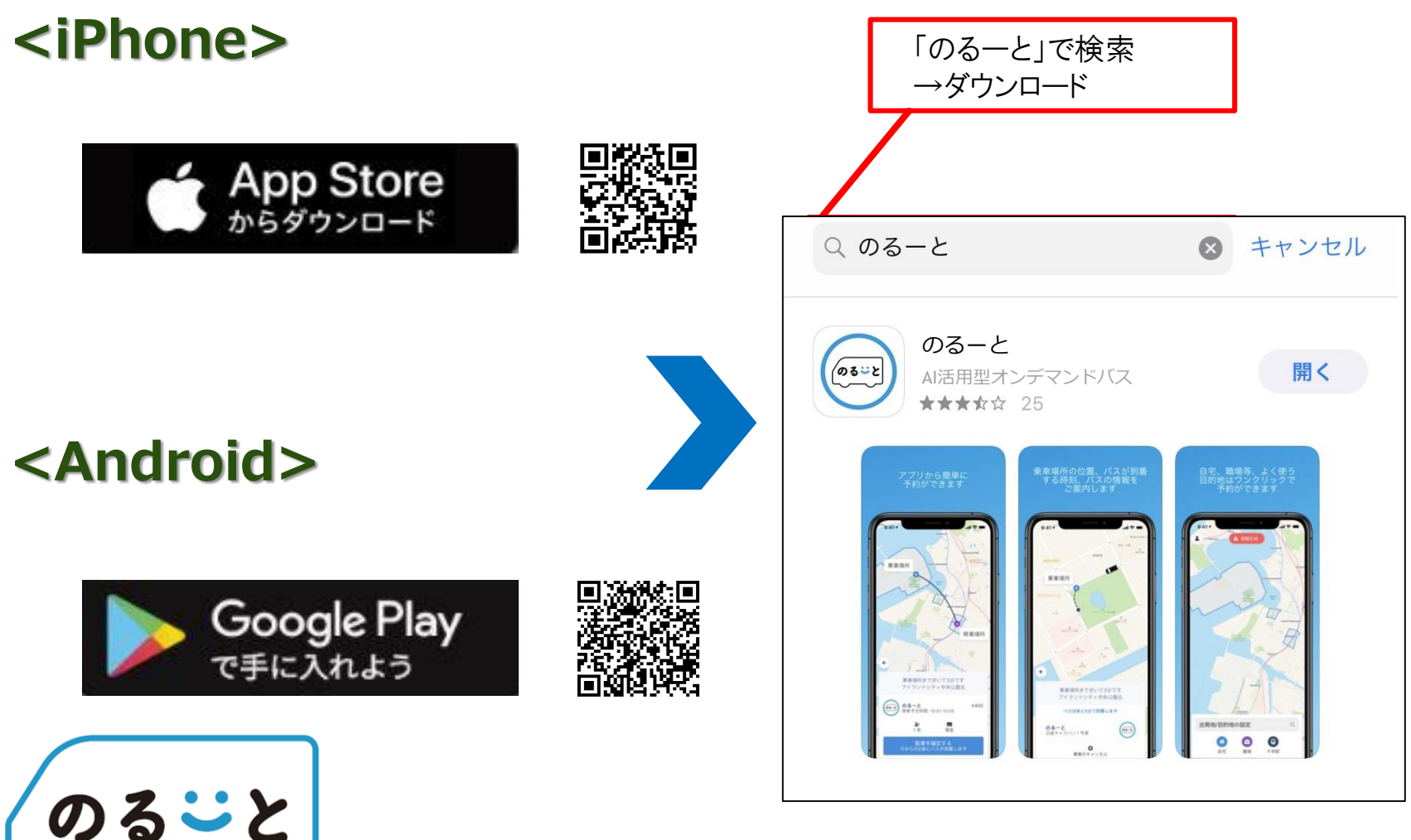

## 会員登録(初回のみ)

...II 4G 🗩

10:57

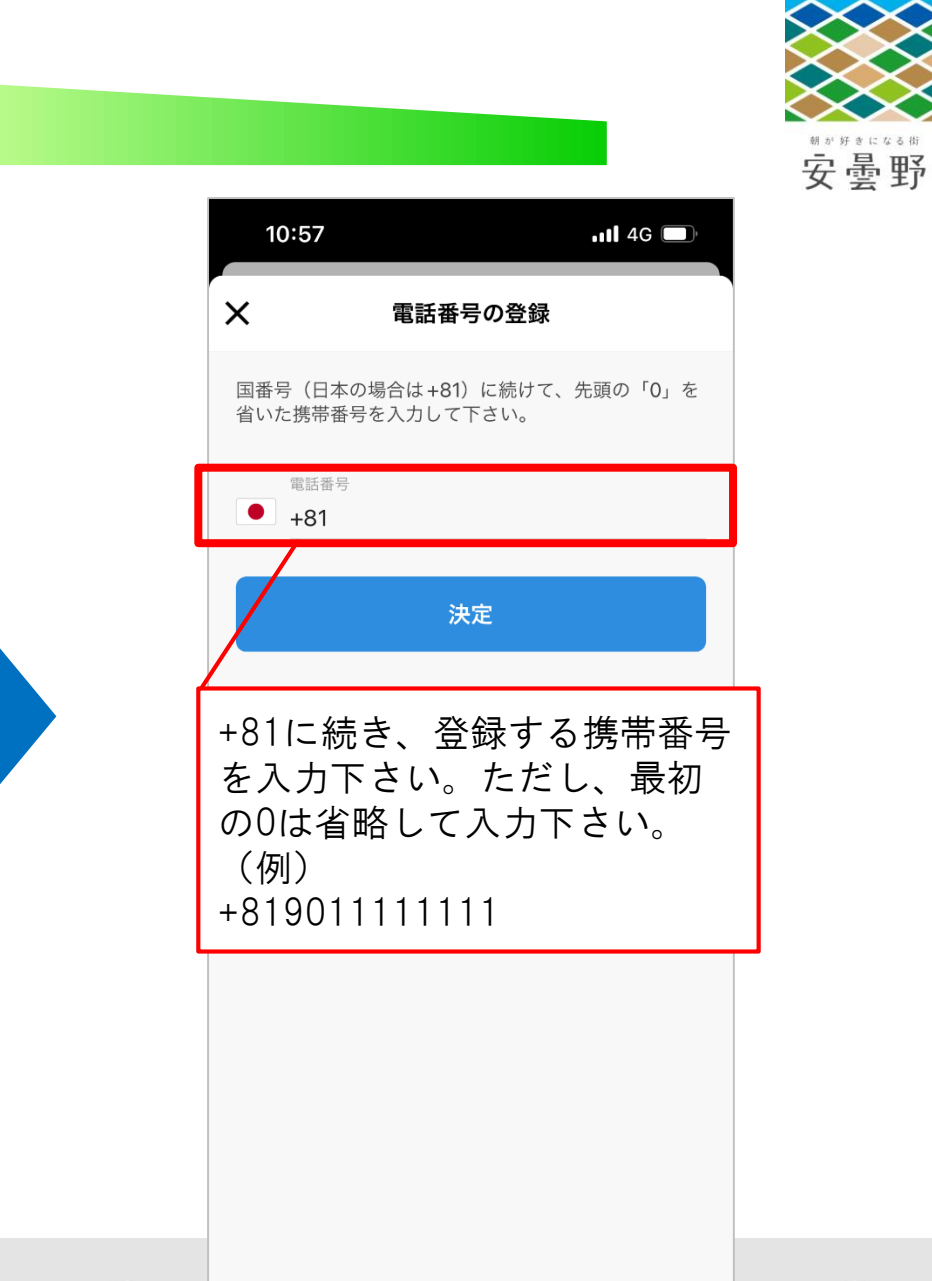

ログインを行うことで、以下の規約に同意したものと見なさ れます: アプリ利用規約 .個人情報保護方針。

ログイン

初めての方はこちら

会員登録(初回のみ)

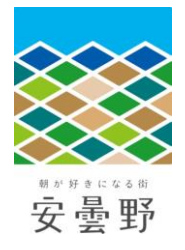

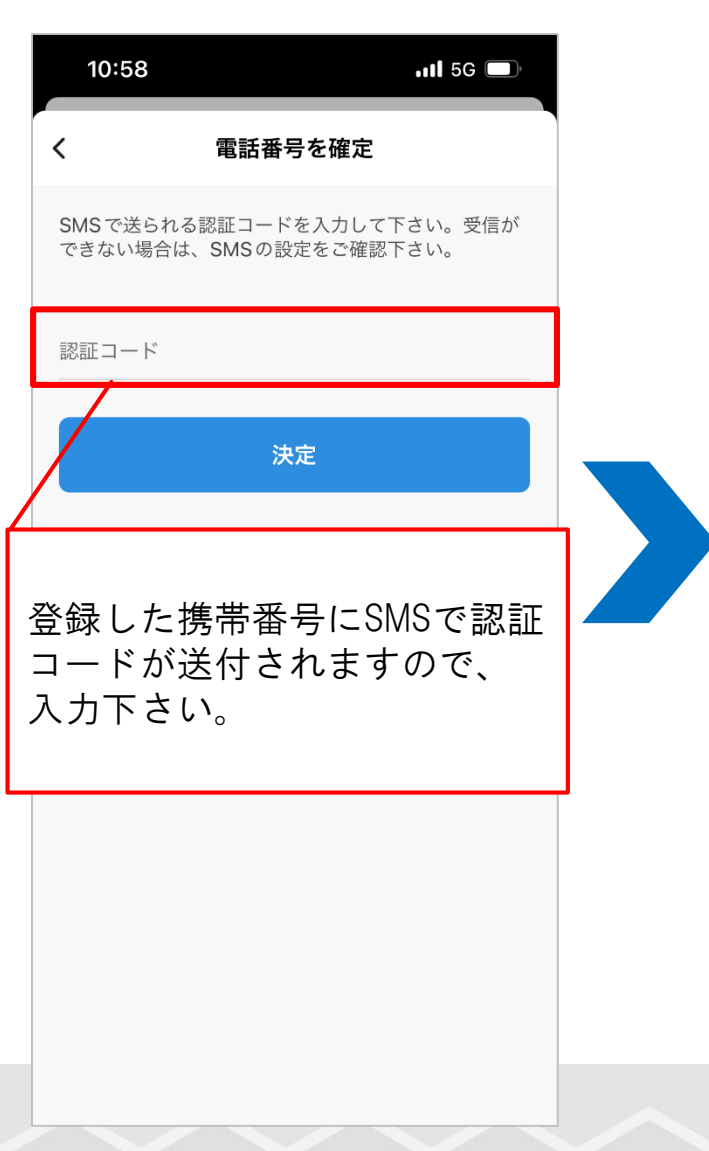

| 10:59 <i>-</i> 7 .111 5G 🖸 | □ 11:00 711 4G □              |
|----------------------------|-------------------------------|
| ユーザー情報の更新                  | ユーザー情報の更新                     |
| •                          | メール                           |
| プロフィール写真の変更                | 名・姓(ひらがな)、メール<br>アドレス等を入力下さい。 |
| 名 (ひらがな)<br>               | 性別<br><br>生年月日                |
| 姓(ひらがな)                    |                               |
| メール                        | 都道府県                          |
| 電話番号<br>+81                | 市区町村                          |
| 性別                         | 町域・番地・建物名<br>                 |
| 生年月日                       | 居住エリア                         |
| 都道府県                       | <sub>決定</sub>                 |

## 利用方法(配車予約)

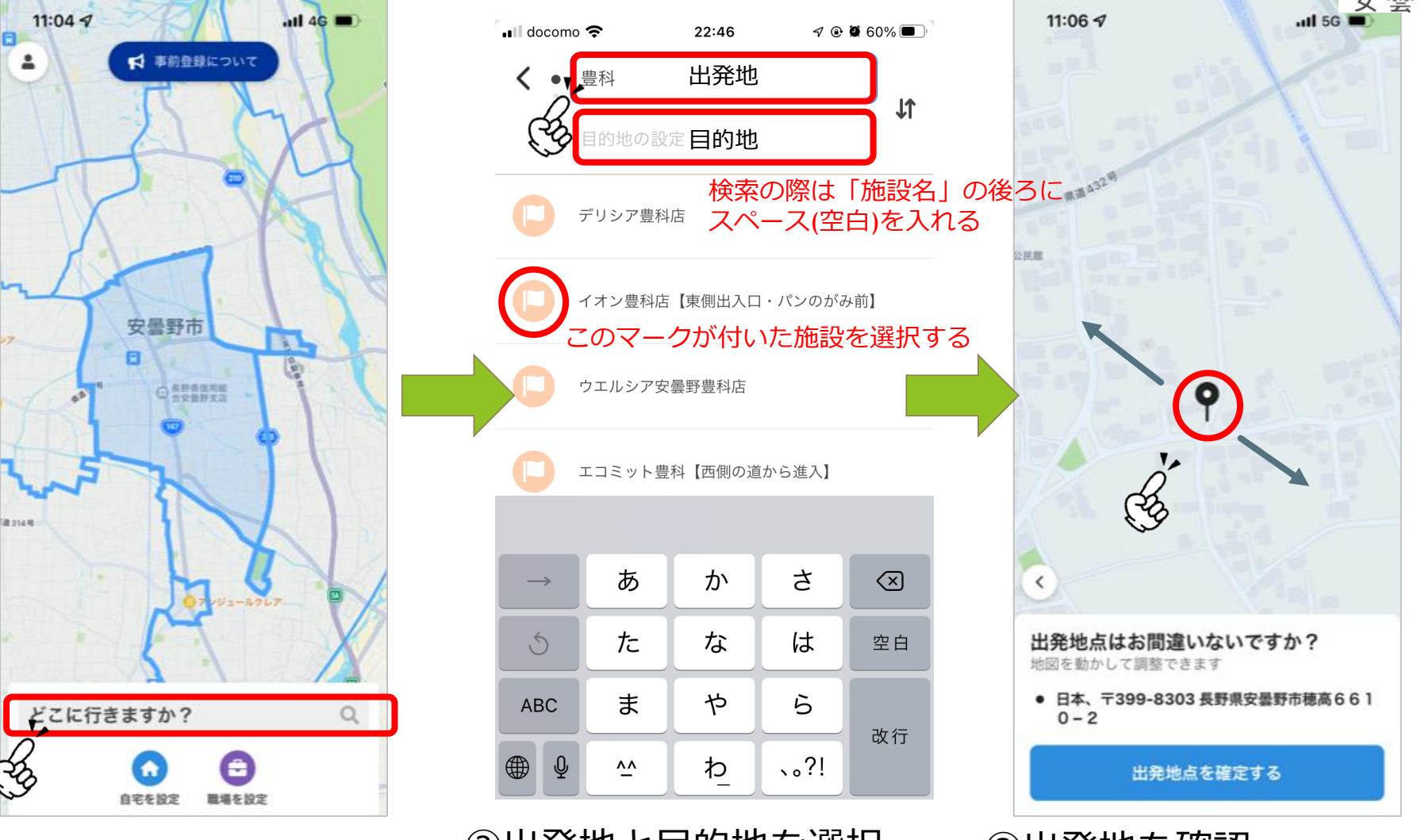

①「どこに行きますか?」 をタップ ②出発地と目的地を選択※施設名検索→淡いピンクの旗マークから選択がおすすめ!

③出発地を確認※施設名検索した場合は、23ピンを動かさない!

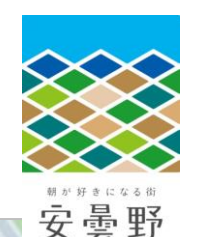

## 利用方法(配車予約)

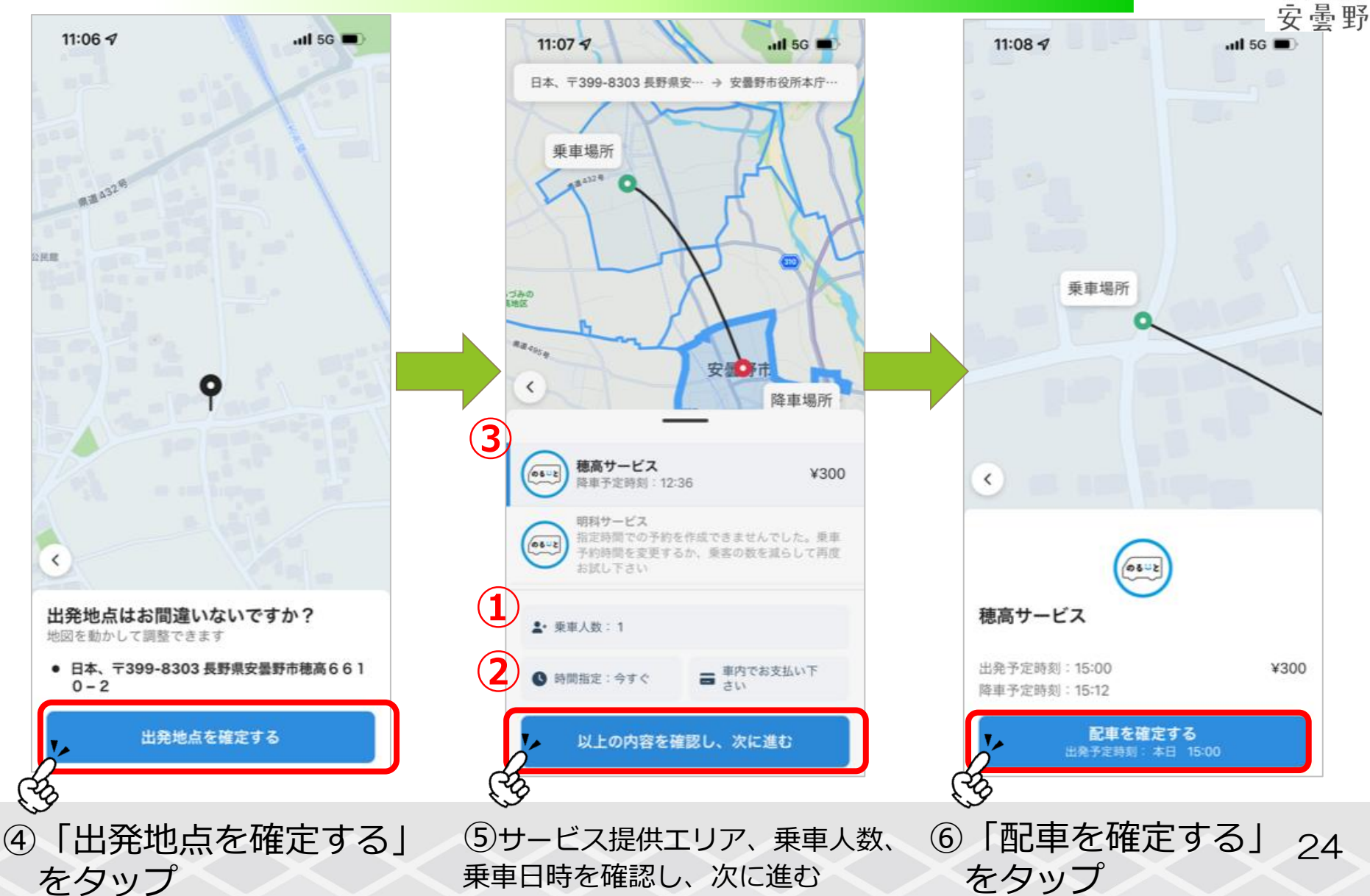

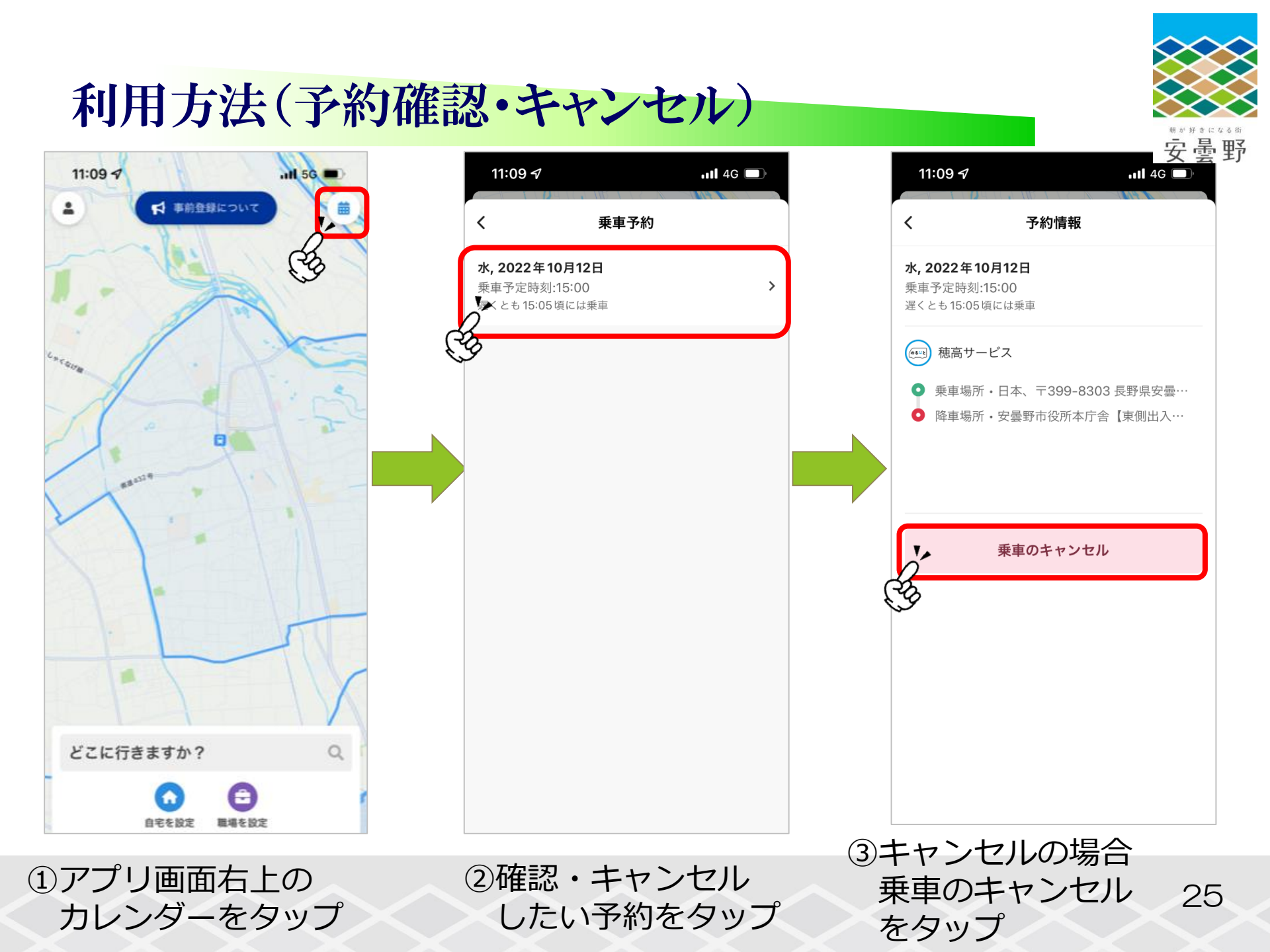

## お気に入り地点の設定

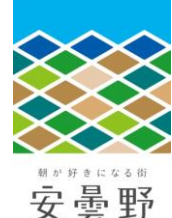

>

>

>

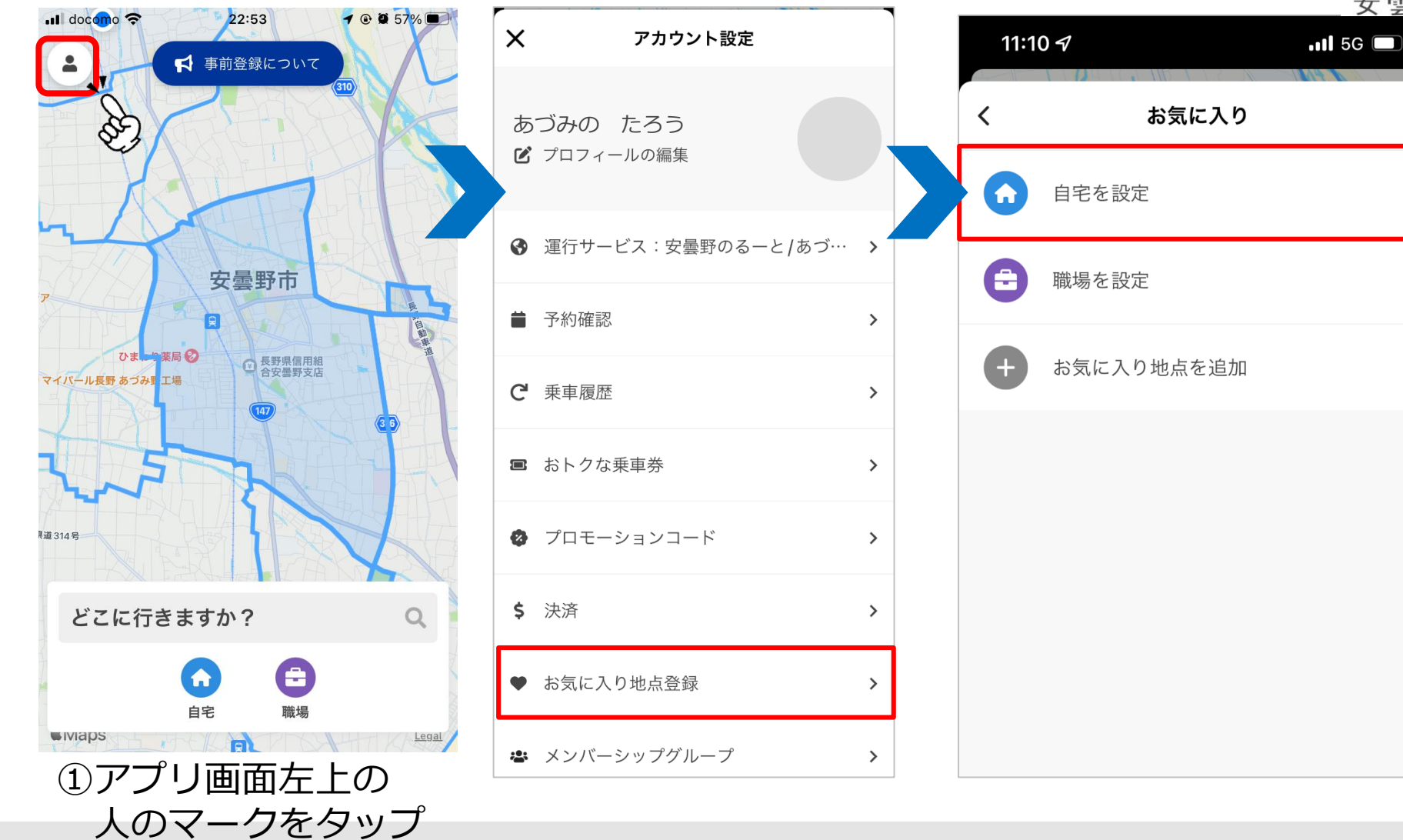

## お気に入り地点の設定

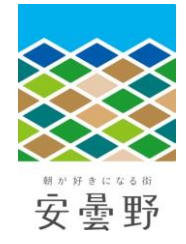

決定

Legal

27

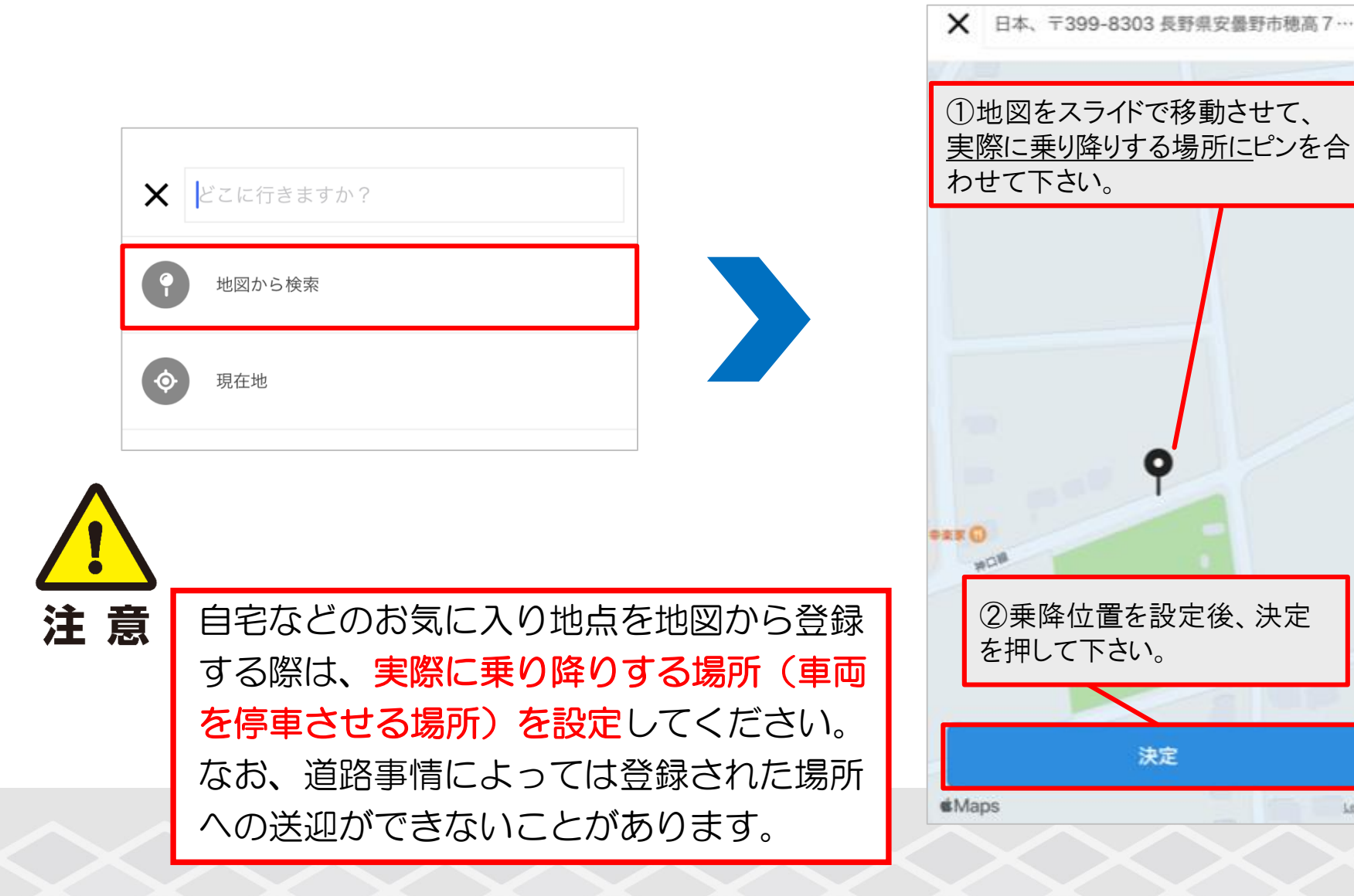

## 決済方法の設定(クレジットカード)

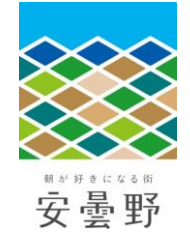

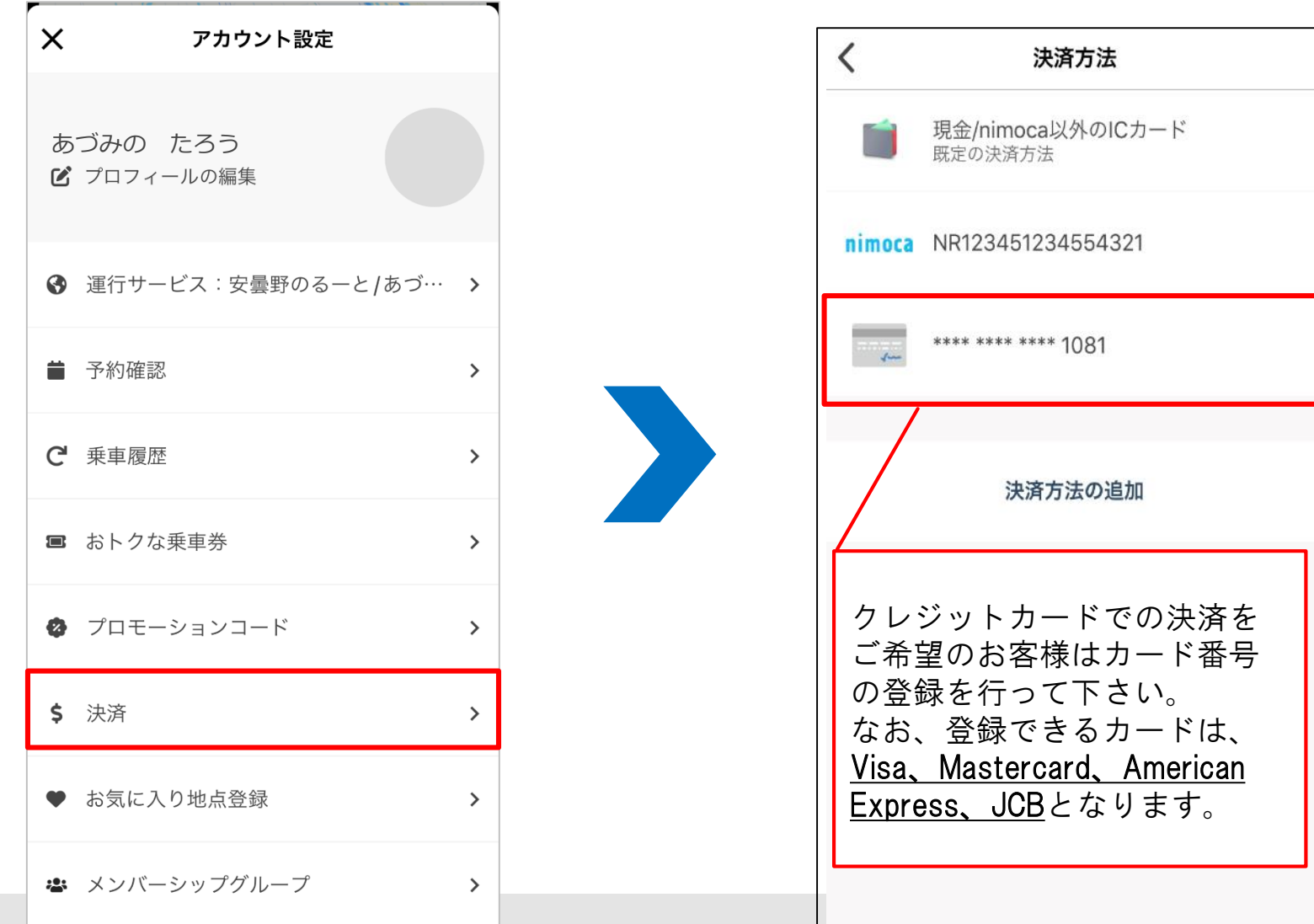

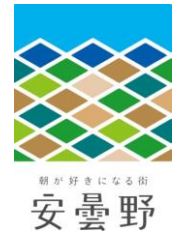

オンデマンド交通に関するお問い合わせ

お問合せ先: **安曇野市政策部政策経営課** 〒399-8281 安曇野市豊科6000番地 ☎ 0263-71-2401 ⊠ kotsuseisaku@city.azumino.nagano.jp

運行事業者: 南安タクシー有限会社 安曇観光タクシー株式会社 あづみの第一交通株式会社

お 0263-72-28551お 0263-82-31131お 0263-88-2026

お電話での予約はこちら(あづみん受付センター)

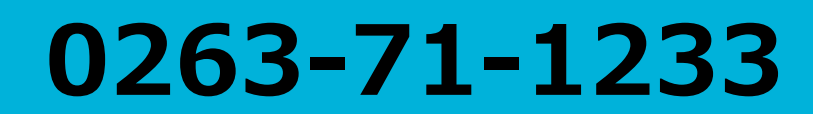

電話受付時間 平日 7:40~16:40